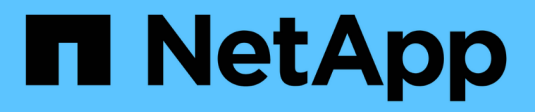

# Verwalten von iSCSI-Ports

SANtricity 11.8

NetApp January 31, 2025

This PDF was generated from https://docs.netapp.com/de-de/e-series-santricity-118/sm-hardware/configure-iscsi-ports-hardware.html on January 31, 2025. Always check docs.netapp.com for the latest.

# Inhalt

| Verwalten von iSCSI-Ports                        |   |
|--------------------------------------------------|---|
| Konfigurieren Sie die iSCSI-Ports                |   |
| Konfigurieren Sie die iSCSI-Authentifizierung    | i |
| Aktivieren Sie die iSCSI-Erkennungseinstellungen | , |
| Anzeigen von iSCSI-Statistikpaketen.             | i |
| Anzeigen von iSCSI-Sitzungen                     | • |
| ISCSI-Sitzung beenden                            | ł |
| Konfigurieren Sie iSER-over-InfiniBand-Ports     | ł |
| Zeigen Sie iSER-over-InfiniBand-Statistiken an   |   |

# Verwalten von iSCSI-Ports

# Konfigurieren Sie die iSCSI-Ports

Wenn Ihr Controller eine iSCSI-Hostverbindung enthält, können Sie die iSCSI-Porteinstellungen auf der Seite Hardware konfigurieren.

# Bevor Sie beginnen

- Der Controller muss iSCSI-Ports enthalten. Andernfalls sind die iSCSI-Einstellungen nicht verfügbar.
- Sie müssen die Netzwerkgeschwindigkeit (die Datenübertragungsrate zwischen den Ports und dem Host) kennen.

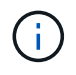

Die iSCSI-Einstellungen und -Funktionen werden nur angezeigt, wenn Ihr Speicherarray iSCSI unterstützt.

# Schritte

- 1. Wählen Sie Hardware.
- 2. Wenn die Grafik die Laufwerke anzeigt, klicken Sie auf die Registerkarte Controller & Komponenten.

Die Grafik ändert sich, um die Controller anstelle der Laufwerke anzuzeigen.

3. Klicken Sie auf den Controller mit den iSCSI-Ports, die Sie konfigurieren möchten.

Das Kontextmenü des Controllers wird angezeigt.

4. Wählen Sie iSCSI-Ports konfigurieren.

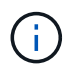

Die Option **iSCSI-Ports konfigurieren** wird nur angezeigt, wenn System Manager iSCSI-Ports am Controller erkennt.

Das Dialogfeld iSCSI-Ports konfigurieren wird geöffnet.

- 5. Wählen Sie in der Dropdown-Liste den Port aus, den Sie konfigurieren möchten, und klicken Sie dann auf **Weiter**.
- 6. Wählen Sie die Einstellungen für den Konfigurationsanschluss aus, und klicken Sie dann auf Weiter.

Um alle Porteinstellungen anzuzeigen, klicken Sie rechts im Dialogfeld auf den Link **Weitere Porteinstellungen anzeigen**.

### Felddetails

| Port-Einstellung                                                                                                    | Beschreibung                                                                                                    |
|----------------------------------------------------------------------------------------------------|----------------------------------------------------------------------------------------------------|
| Konfigurierte ethernet-<br>Port-Geschwindigkeit<br>(erscheint nur für<br>bestimmte Arten von<br>Host-<br>Schnittstellenkarten) | Wählen Sie die Geschwindigkeit aus, die der Geschwindigkeitsfähigkeit des SFP am Port entspricht.                                                                                                    |
| FEC-Modus (Forward<br>Error Correction) (wird<br>nur für bestimmte Arten<br>von Host Interface<br>Cards angezeigt)             | Wählen Sie bei Bedarf einen der FEC-Modi für den angegebenen Host-<br>Port aus.         Der Reed Solomon-Modus unterstützt die 25-Gbit/s-Port-<br>Geschwindigkeit nicht.                                                                                                    |
| IPv4 aktivieren/IPv6<br>aktivieren                                                                                             | Wählen Sie eine oder beide Optionen aus, um die Unterstützung für IPv4-<br>und IPv6-Netzwerke zu aktivieren.Image: Wenn Sie den Portzugriff deaktivieren möchten,<br>deaktivieren Sie beide Kontrollkästchen.                                                                                                    |
| TCP-Listening-Port<br>(verfügbar durch<br>Klicken auf <b>Weitere</b><br><b>Port-Einstellungen</b><br><b>anzeigen</b> .)        | Geben Sie bei Bedarf eine neue Portnummer ein.<br>Der Listening-Port ist die TCP-Port-Nummer, die der Controller zum<br>Abhören von iSCSI-Anmeldungen von Host-iSCSI-Initiatoren verwendet.<br>Der standardmäßige Listenanschluss ist 3260. Sie müssen 3260 oder<br>einen Wert zwischen 49152 und 65535 eingeben.                          |
| MTU-Größe (verfügbar<br>durch Klicken auf<br>Weitere<br>Porteinstellungen<br>anzeigen.)                                        | Geben Sie bei Bedarf eine neue Größe in Byte für die maximale<br>Übertragungseinheit (MTU) ein.<br>Die Standardgröße für maximale Übertragungseinheit (Maximum<br>Transmission Unit, MTU) beträgt 1500 Byte pro Frame. Sie müssen einen<br>Wert zwischen 1500 und 9000 eingeben.                                                           |
| ICMP PING-Antworten<br>aktivieren                                                                                              | Wählen Sie diese Option aus, um das ICMP (Internet Control Message<br>Protocol) zu aktivieren. Die Betriebssysteme von vernetzten Computern<br>verwenden dieses Protokoll zum Senden von Meldungen. Diese ICMP-<br>Meldungen bestimmen, ob ein Host erreichbar ist und wie lange es dauert,<br>bis Pakete von und zu diesem Host gelangen. |

Wenn Sie **IPv4** aktivieren ausgewählt haben, wird ein Dialogfeld zur Auswahl von IPv4-Einstellungen geöffnet, nachdem Sie auf **Weiter** geklickt haben. Wenn Sie **IPv6** aktivieren ausgewählt haben, wird ein Dialogfeld zur Auswahl von IPv6-Einstellungen geöffnet, nachdem Sie auf **Weiter** geklickt haben. Wenn Sie beide Optionen ausgewählt haben, wird zuerst das Dialogfeld für IPv4-Einstellungen geöffnet, und nach dem Klicken auf **Weiter** wird das Dialogfeld für IPv6-Einstellungen geöffnet.

 Konfigurieren Sie die IPv4- und/oder IPv6-Einstellungen automatisch oder manuell. Um alle Porteinstellungen anzuzeigen, klicken Sie rechts im Dialogfeld auf den Link Weitere Einstellungen anzeigen.

# Felddetails

| Port-Einstellung                                                                                                    | Beschreibung                                                                                                    |
|----------------------------------------------------------------------------------------------------|----------------------------------------------------------------------------------------------------|
| Automatische<br>Ermittlung der<br>Konfiguration                                                                            | Wählen Sie diese Option aus, um die Konfiguration automatisch abzurufen.                                                                                                    |
| Statische Konfiguration<br>manuell festlegen                                                                               | Wählen Sie diese Option aus, und geben Sie dann eine statische Adresse<br>in die Felder ein. (Bei Bedarf können Sie Adressen ausschneiden und in<br>die Felder einfügen.) Geben Sie bei IPv4 die Subnetzmaske und das<br>Gateway des Netzwerks an. Geben Sie für IPv6 die routingfähige IP-<br>Adresse und die Router-IP-Adresse ein.                                                                                                    |
| Aktivieren Sie die<br>VLAN-Unterstützung<br>(verfügbar durch<br>Klicken auf <b>Weitere<br/>Einstellungen</b><br>anzeigen.) | Wählen Sie diese Option aus, um ein VLAN zu aktivieren und seine ID<br>einzugeben. Ein VLAN ist ein logisches Netzwerk, das sich verhält, als sei<br>es physisch von anderen physischen und virtuellen lokalen Netzwerken<br>(LANs) getrennt, die von denselben Switches, denselben Routern oder<br>beiden unterstützt werden.                                                                                                    |
| ethernet-Priorität<br>aktivieren (verfügbar<br>durch Klicken auf<br><b>Weitere Einstellungen</b><br><b>anzeigen</b> .)     | <ul> <li>Wählen Sie diese Option aus, um den Parameter zu aktivieren, der die<br/>Priorität des Zugriffs auf das Netzwerk bestimmt. Verwenden Sie den<br/>Schieberegler, um eine Priorität zwischen 1 (niedrigste) und 7 (höchste)<br/>auszuwählen.</li> <li>In einer gemeinsamen LAN-Umgebung (Local Area Network) wie Ethernet<br/>könnten viele Stationen den Zugang zum Netzwerk zu schaffen haben. Der<br/>Zugriff erfolgt in der Reihenfolge der eingehenden Reservierungen. Zwei<br/>Stationen versuchen möglicherweise gleichzeitig, auf das Netzwerk<br/>zuzugreifen, was dazu führt, dass beide Stationen wieder aus- und<br/>abschalten und warten, bevor sie es erneut versuchen. Dieser Vorgang<br/>wird bei geswitchten Ethernet minimiert, bei dem nur eine Station mit<br/>einem Switch-Port verbunden ist.</li> </ul> |

8. Klicken Sie Auf Fertig Stellen.

# Konfigurieren Sie die iSCSI-Authentifizierung

Für zusätzliche Sicherheit in einem iSCSI-Netzwerk können Sie die Authentifizierung zwischen Controllern (Zielen) und Hosts (Initiatoren) festlegen.

System Manager verwendet die CHAP-Methode (Challenge Handshake Authentication Protocol), mit der die Identität von Zielen und Initiatoren während der ersten Verbindung überprüft wird. Die Authentifizierung basiert auf einem gemeinsamen Sicherheitsschlüssel namens *CHAP Secret*.

### Bevor Sie beginnen

Sie können den CHAP-Schlüssel für die Initiatoren (iSCSI-Hosts) entweder vor oder nach dem Festlegen des CHAP-Geheimschlüssels für die Ziele (Controller) festlegen. Bevor Sie die Anweisungen in dieser Aufgabe befolgen, sollten Sie warten, bis die Hosts zuerst eine iSCSI-Verbindung hergestellt haben, und dann den CHAP-Schlüssel auf den einzelnen Hosts festlegen. Nachdem die Verbindungen hergestellt wurden, werden die IQN-Namen der Hosts und ihre CHAP-Schlüssel im Dialogfeld für die iSCSI-Authentifizierung (siehe in dieser Aufgabe) aufgelistet, und Sie müssen sie nicht manuell eingeben.

### Über diese Aufgabe

Sie können eine der folgenden Authentifizierungsmethoden auswählen:

- **Einweg-Authentifizierung** Verwenden Sie diese Einstellung, um dem Controller die Identität der iSCSI-Hosts zu authentifizieren (unidirektionale Authentifizierung).
- Zwei-Wege-Authentifizierung Verwenden Sie diese Einstellung, um sowohl dem Controller als auch den iSCSI-Hosts die Authentifizierung (bidirektionale Authentifizierung) zu ermöglichen. Diese Einstellung bietet eine zweite Sicherheitsstufe, indem der Controller die Identität der iSCSI-Hosts authentifizieren kann. Und wiederum können die iSCSI-Hosts die Identität des Controllers authentifizieren.

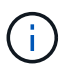

Die iSCSI-Einstellungen und -Funktionen werden nur auf der Seite Einstellungen angezeigt, wenn Ihr Speicher-Array iSCSI unterstützt.

#### Schritte

- 1. Wählen Sie Menü: Einstellungen [System].
- 2. Klicken Sie unter iSCSI-Einstellungen auf Authentifizierung konfigurieren.

Das Dialogfeld Authentifizierung konfigurieren wird angezeigt, in dem die derzeit festgelegte Methode angezeigt wird. Außerdem wird angezeigt, ob auf Hosts CHAP-Schlüssel konfiguriert sind.

- 3. Wählen Sie eine der folgenden Optionen:
  - Keine Authentifizierung Wenn der Controller die Identität von iSCSI-Hosts nicht authentifizieren soll, wählen Sie diese Option aus und klicken Sie auf Fertig stellen. Das Dialogfeld wird geschlossen, und die Konfiguration ist abgeschlossen.
  - Einweg-Authentifizierung damit der Controller die Identität der iSCSI-Hosts authentifizieren kann, wählen Sie diese Option aus und klicken Sie auf Weiter, um das Dialogfeld Ziel-CHAP konfigurieren anzuzeigen.
  - Zwei-Wege-Authentifizierung damit sowohl der Controller als auch die iSCSI-Hosts die Authentifizierung durchführen können, wählen Sie diese Option aus und klicken Sie auf Weiter, um das Dialogfeld Target CHAP konfigurieren anzuzeigen.
- Geben Sie f
  ür eine ein- oder zweiseitige Authentifizierung den CHAP-Schl
  üssel f
  ür den Controller (das Ziel) ein oder best
  ätigen Sie ihn. Der CHAP-Schl
  üssel muss zwischen 12 und 57 druckbaren ASCII-Zeichen liegen.

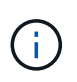

Wenn der CHAP-Schlüssel für den Controller zuvor konfiguriert wurde, werden die Zeichen im Feld maskiert. Falls erforderlich, können Sie die vorhandenen Zeichen ersetzen (neue Zeichen werden nicht maskiert).

- 5. Führen Sie einen der folgenden Schritte aus:
  - Wenn Sie die Authentifizierung *One-Way* konfigurieren, klicken Sie auf **Finish**. Das Dialogfeld wird geschlossen, und die Konfiguration ist abgeschlossen.

- Wenn Sie die Authentifizierung *zwei-Wege* konfigurieren, klicken Sie auf **Weiter**, um das Dialogfeld Initiator-CHAP konfigurieren anzuzeigen.
- Geben Sie f
  ür die Zweiwege-Authentifizierung einen CHAP-Schl
  üssel f
  ür einen der iSCSI-Hosts (die Initiatoren) ein, der zwischen 12 und 57 druckbaren ASCII-Zeichen liegen kann. Wenn Sie die zwei-Wege-Authentifizierung f
  ür einen bestimmten Host nicht konfigurieren m
  öchten, lassen Sie das Feld Initiator CHAP Secret leer.

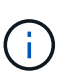

Wenn der CHAP-Schlüssel für einen Host zuvor konfiguriert wurde, werden die Zeichen im Feld maskiert. Falls erforderlich, können Sie die vorhandenen Zeichen ersetzen (neue Zeichen werden nicht maskiert).

7. Klicken Sie Auf Fertig Stellen.

# Ergebnisse

Die Authentifizierung erfolgt während der iSCSI-Anmeldesequenz zwischen den Controllern und iSCSI-Hosts, es sei denn, Sie haben keine Authentifizierung angegeben.

# Aktivieren Sie die iSCSI-Erkennungseinstellungen

Sie können Einstellungen für die Ermittlung von Speichergeräten in einem iSCSI-Netzwerk aktivieren.

Mit den Einstellungen für die Zielerkennung können Sie die iSCSI-Informationen des Speicherarrays über das iSNS-Protokoll (Internet Storage Name Service) registrieren und bestimmen, ob nicht benannte Ermittlungssitzungen zugelassen werden sollen.

### Bevor Sie beginnen

Wenn der iSNS-Server eine statische IP-Adresse verwendet, muss diese Adresse für die iSNS-Registrierung verfügbar sein. IPv4 und IPv6 werden unterstützt.

# Über diese Aufgabe

Sie können die folgenden Einstellungen für die iSCSI-Ermittlung aktivieren:

- ISNS-Server aktivieren, um ein Ziel zu registrieren Wenn es aktiviert ist, registriert das Speicherarray seinen iSCSI-qualifizierten Namen (IQN) und Port-Informationen vom iSNS-Server. Diese Einstellung ermöglicht die iSNS-Erkennung, sodass ein Initiator die IQN- und Portinformationen vom iSNS-Server abrufen kann.
- Nicht benannte Ermittlungssitzungen aktivieren Wenn nicht benannte Ermittlungssitzungen aktiviert sind, muss der Initiator (iSCSI-Host) während der Anmeldesequenz keine IQN des Ziels (Controller) für eine Ermittlungsverbindung bereitstellen. Wenn diese Option deaktiviert ist, müssen die Hosts den IQN zur Einrichtung einer Erkennungssitzung für den Controller bereitstellen. Die Ziel-IQN ist jedoch immer für eine normale (E/A-Lagersitzung) erforderlich. Wenn Sie diese Einstellung deaktivieren, kann dies verhindern, dass nicht autorisierte iSCSI-Hosts nur über ihre IP-Adresse eine Verbindung zum Controller herstellen.

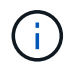

Die iSCSI-Einstellungen und -Funktionen werden nur auf der Seite Einstellungen angezeigt, wenn Ihr Speicher-Array iSCSI unterstützt.

### Schritte

- 1. Wählen Sie Menü: Einstellungen [System].
- 2. Klicken Sie unter iSCSI-Einstellungen auf Zielermittlungs-Einstellungen anzeigen/bearbeiten.

Das Dialogfeld Einstellungen für die Zielerkennung wird angezeigt. Unter dem Feld **iSNS-Server aktivieren**... wird im Dialogfeld angezeigt, ob der Controller bereits registriert ist.

- 3. Um den Controller zu registrieren, wählen Sie **iSNS-Server aktivieren, um mein Ziel zu registrieren**, und wählen Sie dann eine der folgenden Optionen aus:
  - Konfiguration automatisch vom DHCP-Server beziehen Wählen Sie diese Option, wenn Sie den iSNS-Server mit einem DHCP-Server (Dynamic Host Configuration Protocol) konfigurieren möchten. Wenn Sie diese Option verwenden, müssen alle iSCSI-Ports des Controllers auch für die Verwendung von DHCP konfiguriert sein. Aktualisieren Sie gegebenenfalls die iSCSI-Port-Einstellungen des Controllers, um diese Option zu aktivieren.

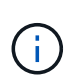

Damit der DHCP-Server die iSNS-Serveradresse bereitstellen kann, müssen Sie den DHCP-Server so konfigurieren, dass Option 43 — "anbieterspezifische Informationen" verwendet wird. Diese Option muss die IPv4-Adresse des iSNS-Servers in Datenbytes 0xA-0xd (10-13) enthalten.

- Statische Konfiguration festlegen Wählen Sie diese Option aus, wenn Sie eine statische IP-Adresse für den iSNS-Server eingeben möchten. (Bei Bedarf können Sie Adressen ausschneiden und in die Felder einfügen.) Geben Sie in das Feld entweder eine IPv4-Adresse oder eine IPv6-Adresse ein. Wenn Sie beide konfiguriert haben, ist IPv4 die Standardeinstellung. Geben Sie auch einen TCP-Listening-Port ein (verwenden Sie die Standardeinstellung 3205 oder geben Sie einen Wert zwischen 49152 und 65535 ein).
- 4. Um die Teilnahme des Speicher-Arrays an nicht benannten Ermittlungssitzungen zu ermöglichen, wählen Sie **nicht benannte Ermittlungssitzungen aktivieren** aus.
  - Wenn diese Option aktiviert ist, müssen iSCSI-Initiatoren nicht den Ziel-IQN angeben, um die Controller-Informationen abzurufen.
  - Wenn diese Option deaktiviert ist, werden Ermittlungssitzungen verhindert, es sei denn, der Initiator stellt die Ziel-IQN bereit. Durch das Deaktivieren von nicht benannten Ermittlungssitzungen wird zusätzliche Sicherheit gewährleistet.
- 5. Klicken Sie Auf **Speichern**.

# Ergebnisse

Es wird eine Statusleiste angezeigt, da der System Manager versucht, den Controller beim iSNS-Server zu registrieren. Dieser Vorgang kann bis zu fünf Minuten dauern.

# Anzeigen von iSCSI-Statistikpaketen

Sie können Daten über die iSCSI-Verbindungen zu Ihrem Speicher-Array anzeigen.

# Über diese Aufgabe

System Manager zeigt diese Typen von iSCSI-Statistiken. Alle Statistiken sind schreibgeschützt und können nicht festgelegt werden.

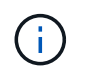

Die in System Manager angezeigten Statistiktypen basieren auf den für Ihr Speicher-Array verfügbaren Statistiken.

• Ethernet MAC Statistics — stellt Statistiken für die Media Access Control (MAC) bereit. MAC bietet auch einen Adressierungsmechanismus, der als physische Adresse oder MAC-Adresse bezeichnet wird. Die MAC-Adresse ist eine eindeutige Adresse, die jedem Netzwerkadapter zugewiesen wird. Die MAC-Adresse unterstützt die Übertragung von Datenpaketen an ein Ziel innerhalb des Subnetzwerks.

- Ethernet TCP/IP-Statistiken liefert Statistiken f
  ür das TCP/IP, welches das Transmission Control Protocol (TCP) und das Internet Protocol (IP) f
  ür das iSCSI-Ger
  ät ist. Mit TCP k
  önnen Anwendungen auf vernetzten Hosts Verbindungen miteinander herstellen, 
  über die sie Daten in Paketen austauschen k
  önnen. Die IP ist ein datenorientiertes Protokoll, das Daten 
  über ein paketgeschaltetes Inter-Netzwerk kommuniziert. Die IPv4-Statistiken und die IPv6-Statistiken werden separat angezeigt.
- Ethernet Kernel Statistik liefert Statistiken für die Plattform Kernel Treiber des iSCSI Gerätes. In der Kernelstatistik werden ähnliche Netzwerkdaten wie die TCP/IP-Statistikoption angezeigt. Die Kernelstatistikdaten werden jedoch nicht direkt von der iSCSI-Hardware, sondern von den Plattformkerneltreibern erfasst.
- Local Target/Initiator (Protocol) Statistics zeigt Statistiken für das iSCSI-Ziel an, die Zugriff auf seine Speichermedien auf Blockebene ermöglichen, und zeigt die iSCSI-Statistiken für das Speicher-Array an, wenn es als Initiator bei asynchronen Spiegelungsvorgängen verwendet wird.
- DCBX Betriebszustände zeigt die Betriebszustände der verschiedenen Funktionen von Data Center Bridging Exchange (DCBX) an.
- LLDP-TLV-Statistiken zeigt die Statistiken zum Typ Length Value (TLV) des Link Layer Discovery Protocol (LLDP) an.
- DCBX TLV Statistics zeigt die Informationen an, die die Speicher-Array-Host-Ports in einer Data Center Bridging (DCB)-Umgebung identifizieren. Diese Informationen werden zu Identifikations- und Funktionszwecken an Kollegen des Netzwerks weitergegeben.

Sie können jede dieser Statistiken als RAW-Statistiken oder als Baseline-Statistiken anzeigen. RAW-Statistiken sind alle Statistiken, die seit dem Start der Controller gesammelt wurden. Baseline-Statistiken sind zeitpunktgenaue Statistiken, die seit dem Festlegen der Baseline-Zeit erfasst wurden.

# Schritte

- 1. Wählen Sie MENU:Support[Support Center > Diagnose].
- 2. Wählen Sie Anzeigen von iSCSI-Statistikpaketen aus.
- 3. Klicken Sie auf eine Registerkarte, um die verschiedenen Statistikgruppen anzuzeigen.
- 4. Klicken Sie zum Festlegen des Basisplans auf Neue Baseline festlegen.

Durch das Festlegen der Baseline wird ein neuer Ausgangspunkt für die Erfassung der Statistiken festgelegt. Dieselbe Baseline wird für alle iSCSI-Statistiken verwendet.

# Anzeigen von iSCSI-Sitzungen

Sie können detaillierte Informationen über die iSCSI-Verbindungen zu Ihrem Speicher-Array anzeigen. ISCSI-Sitzungen können mit Hosts oder Remote-Speicher-Arrays in einer asynchronen Spiegelbeziehung auftreten.

# Schritte

- 1. Wählen Sie Menü: Einstellungen [System].
- 2. Wählen Sie Anzeigen/Beenden von iSCSI-Sitzungen.

Eine Liste der aktuellen iSCSI-Sitzungen wird angezeigt.

3. **Optional:** um zusätzliche Informationen zu einer bestimmten iSCSI-Sitzung anzuzeigen, wählen Sie eine Sitzung aus, und klicken Sie dann auf **Details anzeigen**.

| Element                            | Beschreibung                                                                                                    |
|------------------------------------|----------------------------------------------------------------------------------------------------|
| Session Identifier<br>(SSID)       | Eine hexadezimale Zeichenfolge, die eine Sitzung zwischen einem iSCSI-<br>Initiator und einem iSCSI-Ziel identifiziert. Die SSID besteht aus ISID und<br>TPGT.                                                                                                    |
| Initiator-Sitzungs-ID<br>(ISID)    | Der Initiator-Teil der Session-ID. Der Initiator gibt während der Anmeldung die ISID an.                                                                                                    |
| Zielportalgruppe                   | Das iSCSI-Ziel.                                                                                                    |
| Ziel-Portal-Gruppen-<br>Tag (TPGT) | Der Zielteil der Sitzungs-ID. Eine 16-Bit numerische Kennung für eine iSCSI-Zielportalgruppe.                                                                                                    |
| ISCSI-Name des<br>Initiators       | Der eindeutige weltweite Name des Initiators.                                                                                                    |
| ISCSI-Etikett des<br>Initiators    | Die in System Manager festgelegte Benutzerbezeichnung.                                                                                                    |
| ISCSI-Alias des<br>Initiators      | Ein Name, der auch einem iSCSI-Knoten zugeordnet werden kann. Mit<br>dem Alias kann eine Organisation eine benutzerfreundliche Zeichenfolge<br>mit dem iSCSI-Namen verknüpfen. Der Alias ist jedoch kein Ersatz für den<br>iSCSI-Namen. Der iSCSI-Alias des Initiators kann nur auf dem Host<br>festgelegt werden, nicht im System Manager |
| Host                               | Ein Server, der ein- und Ausgang an das Speicherarray sendet.                                                                                                    |
| Verbindungs-ID (CID)               | Ein eindeutiger Name für eine Verbindung innerhalb der Sitzung zwischen<br>dem Initiator und dem Ziel. Der Initiator generiert diese ID und stellt sie<br>während der Login-Anforderungen dem Ziel bereit. Die Verbindungs-ID<br>wird auch während der Abmeldung angezeigt, die Verbindungen schließen.                                    |
| Port-ID                            | Der der Verbindung zugeordnete Controller-Port.                                                                                                    |
| Initiator-IP-Adresse               | Die IP-Adresse des Initiators.                                                                                                    |
| Ausgehandelte<br>Anmeldeparameter  | Die Parameter, die während der Anmeldung der iSCSI-Sitzung bearbeitet werden.                                                                                                    |
| Authentifizierungsmeth<br>ode      | Die Technik, um Benutzer zu authentifizieren, die Zugriff auf das iSCSI-<br>Netzwerk wollen. Gültige Werte sind <b>CHAP</b> und <b>Keine</b> .                                                                                                    |
| Header-Digest-Methode              | Die Technik, um mögliche Kopfzeilenwerte für die iSCSI-Sitzung<br>anzuzeigen. HeaderDigest und DataDigest können entweder <b>Keine</b> oder<br><b>CRC32C</b> sein. Der Standardwert für beide ist <b>Keine</b> .                                                                                                    |

| Element                                             | Beschreibung                                                                                                    |
|-----------------------------------------------------|----------------------------------------------------------------------------------------------------|
| Data Digest-Methode                                 | Die Technik, um mögliche Datenwerte für die iSCSI-Sitzung anzuzeigen.<br>HeaderDigest und DataDigest können entweder <b>Keine</b> oder <b>CRC32C</b> sein.<br>Der Standardwert für beide ist <b>Keine</b> .                                                                                  |
| Maximale Anzahl der<br>Verbindungen                 | Die größte Anzahl von Verbindungen, die für die iSCSI-Sitzung zulässig<br>sind. Die maximale Anzahl der Verbindungen kann 1 bis 4 sein. Der<br>Standardwert ist <b>1</b> .                                                                                                    |
| Ziel-Alias                                          | Die dem Ziel zugeordnete Bezeichnung.                                                                                                    |
| Alias des Initiators                                | Die dem Initiator zugeordnete Bezeichnung.                                                                                                    |
| Ziel-IP-Adresse                                     | Die IP-Adresse des Ziels für die iSCSI-Sitzung. DNS-Namen werden nicht unterstützt.                                                                                                    |
| Anfängliche R2T                                     | Der anfängliche Status für die Übertragung bereit. Der Status kann<br>entweder <b>Ja</b> oder <b>Nein</b> sein.                                                                                                    |
| Maximale Burst-Länge                                | Die maximale SCSI-Nutzlast in Byte für diese iSCSI-Sitzung. Die maximale<br>Burst-Länge kann zwischen 512 und 262,144 (256 KB) liegen. Der<br>Standardwert ist <b>262,144 (256 KB)</b> .                                                                                                    |
| Erste Burst-Länge                                   | Die SCSI-Nutzlast in Byte für unaufgeforderte Daten für diese iSCSI-<br>Sitzung. Die erste Burst-Länge kann von 512 bis 131,072 (128 KB) liegen.<br>Der Standardwert ist <b>65,536 (64 KB)</b> .                                                                                             |
| Standardzeit zu warten                              | Die minimale Anzahl von Sekunden, die gewartet werden müssen, bevor<br>Sie nach einer Verbindungsabbruch oder einem Zurücksetzen der<br>Verbindung eine Verbindung herstellen. Der Standardwert für die Wartezeit<br>kann zwischen 0 und 3600 liegen. Die Standardeinstellung ist <b>2</b> . |
| Standardzeit für die<br>Aufbewahrung                | Die maximale Anzahl von Sekunden, die nach Beendigung einer<br>Verbindung oder Zurücksetzen der Verbindung noch möglich ist. Die<br>Standardzeit für die Aufbewahrung kann von 0 bis 3600 liegen. Der<br>Standardwert ist <b>20</b> .                                                        |
| Max. Ausstehender<br>R2T                            | Die maximale Anzahl der ausstehenden "Ready to Transfers" für diese<br>iSCSI-Sitzung. Der maximale Wert für den Wert für den Wert für den<br>ausstehenden Transfer kann zwischen 1 und 16 liegen. Die<br>Standardeinstellung ist <b>1</b> .                                                  |
| Fehler bei Recovery-<br>Stufe                       | Die Ebene der Fehlerwiederherstellung für diese iSCSI-Sitzung. Der Wert für die Fehlerwiederherstellung ist immer auf <b>0</b> gesetzt.                                                                                                    |
| Maximale Länge des<br>Segments für<br>Empfangsdaten | Die maximale Datenmenge, die entweder der Initiator oder das Ziel in einer beliebigen iSCSI-Nutzlastdateneinheit (PDU) empfangen kann.                                                                                                    |

| Element             | Beschreibung                                                                                                    |
|---------------------|----------------------------------------------------------------------------------------------------|
| Zielname            | Der offizielle Name des Ziels (nicht der Alias). Der Zielname mit dem Format <i>iqn</i> .                                              |
| Name des Initiators | Der offizielle Name des Initiators (nicht der Alias). Der Initiatorname, der entweder das Format <i>iqn</i> oder <i>eui</i> verwendet. |

4. Optional: um den Bericht in einer Datei zu speichern, klicken Sie auf Speichern.

Die Datei wird im Ordner Downloads für Ihren Browser mit dem Dateinamen gespeichert iscsisession-connections.txt.

# **ISCSI-Sitzung beenden**

Sie können eine iSCSI-Sitzung beenden, die nicht mehr benötigt wird. ISCSI-Sitzungen können mit Hosts oder Remote-Speicher-Arrays in einer asynchronen Spiegelungsbeziehung auftreten.

# Über diese Aufgabe

Aus folgenden Gründen können Sie eine iSCSI-Sitzung beenden:

- Nicht autorisierter Zugriff Wenn ein iSCSI-Initiator angemeldet ist und keinen Zugriff haben sollte, können Sie die iSCSI-Sitzung beenden, um den iSCSI-Initiator vom Speicher-Array zu erzwingen. Der iSCSI-Initiator konnte angemeldet sein, da die Authentifizierungsmethode "Keine" verfügbar war.
- System Downtime Wenn Sie ein Speicher-Array herunternehmen müssen und sehen, dass iSCSI-Initiatoren noch angemeldet sind, können Sie die iSCSI-Sitzungen beenden, um die iSCSI-Initiatoren vom Speicher-Array zu erhalten.

### Schritte

- 1. Wählen Sie Menü: Einstellungen [System].
- 2. Wählen Sie Anzeigen/Beenden von iSCSI-Sitzungen.

Eine Liste der aktuellen iSCSI-Sitzungen wird angezeigt.

- 3. Wählen Sie die Sitzung aus, die Sie beenden möchten
- 4. Klicken Sie auf Sitzung beenden, und bestätigen Sie, dass Sie den Vorgang ausführen möchten.

# Konfigurieren Sie iSER-over-InfiniBand-Ports

Wenn der Controller einen iSER-over-InfiniBand-Port enthält, können Sie die Netzwerkverbindung zu dem Host konfigurieren.

# Bevor Sie beginnen

- Der Controller muss einen iSER-over-InfiniBand-Port umfassen, andernfalls sind die iSER-over-InfiniBand-Einstellungen in System Manager nicht verfügbar.
- Sie müssen die IP-Adresse der Hostverbindung kennen.

## Schritte

- 1. Wählen Sie Hardware.
- 2. Wenn die Grafik die Laufwerke anzeigt, klicken Sie auf die Registerkarte Controller & Komponenten.

Die Grafik ändert sich, um die Controller anstelle der Laufwerke anzuzeigen.

3. Klicken Sie auf den Controller mit dem iSER-over-InfiniBand-Port, den Sie konfigurieren möchten.

Das Kontextmenü des Controllers wird angezeigt.

## 4. Wählen Sie iSER-over-InfiniBand-Ports konfigurieren.

Das Dialogfeld iSER-over-InfiniBand-Ports konfigurieren wird geöffnet.

- 5. Wählen Sie in der Dropdown-Liste den HIC-Port aus, den Sie konfigurieren möchten, und geben Sie dann die IP-Adresse des Hosts ein.
- 6. Klicken Sie Auf Konfigurieren.
- 7. Vervollständigen Sie die Konfiguration, und setzen Sie dann den iSER-over-InfiniBand-Port zurück, indem Sie auf **Ja** klicken.

# Zeigen Sie iSER-over-InfiniBand-Statistiken an

Wenn der Controller Ihres Storage-Arrays einen iSER-over-InfiniBand-Port umfasst, können Sie Daten zu den Host-Verbindungen anzeigen.

# Über diese Aufgabe

System Manager zeigt die folgenden Arten von iSER-over-InfiniBand-Statistiken an. Alle Statistiken sind schreibgeschützt und können nicht festgelegt werden.

- Statistiken zu lokalen Zielen (Protokoll) stellt Statistiken für das iSER-over-InfiniBand-Ziel bereit, das den Zugriff auf die Speichermedien auf Blockebene anzeigt.
- **ISER-over-InfiniBand-Interface-Statistik** stellt Statistiken für alle iSER-Ports der InfiniBand-Schnittstelle bereit, die Performance-Statistiken und Link-Fehlerinformationen zu jedem Switch-Port enthalten.

Sie können jede dieser Statistiken als RAW-Statistiken oder als Baseline-Statistiken anzeigen. RAW-Statistiken sind alle Statistiken, die seit dem Start der Controller gesammelt wurden. Baseline-Statistiken sind zeitpunktgenaue Statistiken, die seit dem Festlegen der Baseline-Zeit erfasst wurden.

### Schritte

- 1. Wählen Sie Menü: Einstellungen [System].
- 2. Wählen Sie Anzeigen iSER über InfiniBand Statistik.
- 3. Klicken Sie auf eine Registerkarte, um die verschiedenen Statistikgruppen anzuzeigen.
- 4. Optional: um den Basisplan festzulegen, klicken Sie auf Neue Basislinie festlegen.

Durch das Festlegen der Baseline wird ein neuer Ausgangspunkt für die Erfassung der Statistiken festgelegt. Dieselbe Baseline wird für sämtliche iSER-over-InfiniBand-Statistiken verwendet.

## Copyright-Informationen

Copyright © 2025 NetApp. Alle Rechte vorbehalten. Gedruckt in den USA. Dieses urheberrechtlich geschützte Dokument darf ohne die vorherige schriftliche Genehmigung des Urheberrechtsinhabers in keiner Form und durch keine Mittel – weder grafische noch elektronische oder mechanische, einschließlich Fotokopieren, Aufnehmen oder Speichern in einem elektronischen Abrufsystem – auch nicht in Teilen, vervielfältigt werden.

Software, die von urheberrechtlich geschütztem NetApp Material abgeleitet wird, unterliegt der folgenden Lizenz und dem folgenden Haftungsausschluss:

DIE VORLIEGENDE SOFTWARE WIRD IN DER VORLIEGENDEN FORM VON NETAPP ZUR VERFÜGUNG GESTELLT, D. H. OHNE JEGLICHE EXPLIZITE ODER IMPLIZITE GEWÄHRLEISTUNG, EINSCHLIESSLICH, JEDOCH NICHT BESCHRÄNKT AUF DIE STILLSCHWEIGENDE GEWÄHRLEISTUNG DER MARKTGÄNGIGKEIT UND EIGNUNG FÜR EINEN BESTIMMTEN ZWECK, DIE HIERMIT AUSGESCHLOSSEN WERDEN. NETAPP ÜBERNIMMT KEINERLEI HAFTUNG FÜR DIREKTE, INDIREKTE, ZUFÄLLIGE, BESONDERE, BEISPIELHAFTE SCHÄDEN ODER FOLGESCHÄDEN (EINSCHLIESSLICH, JEDOCH NICHT BESCHRÄNKT AUF DIE BESCHAFFUNG VON ERSATZWAREN ODER -DIENSTLEISTUNGEN, NUTZUNGS-, DATEN- ODER GEWINNVERLUSTE ODER UNTERBRECHUNG DES GESCHÄFTSBETRIEBS), UNABHÄNGIG DAVON, WIE SIE VERURSACHT WURDEN UND AUF WELCHER HAFTUNGSTHEORIE SIE BERUHEN, OB AUS VERTRAGLICH FESTGELEGTER HAFTUNG, VERSCHULDENSUNABHÄNGIGER HAFTUNG ODER DELIKTSHAFTUNG (EINSCHLIESSLICH FAHRLÄSSIGKEIT ODER AUF ANDEREM WEGE), DIE IN IRGENDEINER WEISE AUS DER NUTZUNG DIESER SOFTWARE RESULTIEREN, SELBST WENN AUF DIE MÖGLICHKEIT DERARTIGER SCHÄDEN HINGEWIESEN WURDE.

NetApp behält sich das Recht vor, die hierin beschriebenen Produkte jederzeit und ohne Vorankündigung zu ändern. NetApp übernimmt keine Verantwortung oder Haftung, die sich aus der Verwendung der hier beschriebenen Produkte ergibt, es sei denn, NetApp hat dem ausdrücklich in schriftlicher Form zugestimmt. Die Verwendung oder der Erwerb dieses Produkts stellt keine Lizenzierung im Rahmen eines Patentrechts, Markenrechts oder eines anderen Rechts an geistigem Eigentum von NetApp dar.

Das in diesem Dokument beschriebene Produkt kann durch ein oder mehrere US-amerikanische Patente, ausländische Patente oder anhängige Patentanmeldungen geschützt sein.

ERLÄUTERUNG ZU "RESTRICTED RIGHTS": Nutzung, Vervielfältigung oder Offenlegung durch die US-Regierung unterliegt den Einschränkungen gemäß Unterabschnitt (b)(3) der Klausel "Rights in Technical Data – Noncommercial Items" in DFARS 252.227-7013 (Februar 2014) und FAR 52.227-19 (Dezember 2007).

Die hierin enthaltenen Daten beziehen sich auf ein kommerzielles Produkt und/oder einen kommerziellen Service (wie in FAR 2.101 definiert) und sind Eigentum von NetApp, Inc. Alle technischen Daten und die Computersoftware von NetApp, die unter diesem Vertrag bereitgestellt werden, sind gewerblicher Natur und wurden ausschließlich unter Verwendung privater Mittel entwickelt. Die US-Regierung besitzt eine nicht ausschließliche, nicht übertragbare, nicht unterlizenzierbare, weltweite, limitierte unwiderrufliche Lizenz zur Nutzung der Daten nur in Verbindung mit und zur Unterstützung des Vertrags der US-Regierung, unter dem die Daten bereitgestellt wurden. Sofern in den vorliegenden Bedingungen nicht anders angegeben, dürfen die Daten ohne vorherige schriftliche Genehmigung von NetApp, Inc. nicht verwendet, offengelegt, vervielfältigt, geändert, aufgeführt oder angezeigt werden. Die Lizenzrechte der US-Regierung für das US-Verteidigungsministerium sind auf die in DFARS-Klausel 252.227-7015(b) (Februar 2014) genannten Rechte beschränkt.

### Markeninformationen

NETAPP, das NETAPP Logo und die unter http://www.netapp.com/TM aufgeführten Marken sind Marken von NetApp, Inc. Andere Firmen und Produktnamen können Marken der jeweiligen Eigentümer sein.